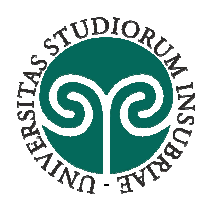

# ISCRIZIONE ALLA CAREER WEEK

# **ISTRUZIONI PER LAUREATI**

# 1 – ACCESSO ALLA PIATTAFORMA ALMALAUREA

**DELL'INSUBRIA** 

**UNIVERSITÀ DEGLI STUDI** 

Per l'accesso alla piattaforma AlmaLaurea, è sufficiente collegarsi al link sottoindicato ed inserire il proprio nome utente e password negli appositi spazi in fondo alla pagina (*vedi immagine 1*) <u>https://uninsubria.almalaurea.it/frame.aspx?type=eventi\_dettaglio&idEvento=236&lang=it</u> <u>&basegeo=70135</u>

### Immagine 1

| Università degli studi del ×    | nalaurga it//Frame.scnv?tvme_eventi.hachgra@lang=it%arga=lau                                                                                                    |                 |
|---------------------------------|----------------------------------------------------------------------------------------------------|-----------------|
| App Nuova scheda 🌣 Impostazioni | indereuter functiops, type-event_bueneedeking-neered-tid                                                                                                    | Altri Preferiti |
|                                 | VARESE – COMO<br>IIII 14/11/2017 - 17/11/2017<br>Dal 14 al 17 novembre 2017 è in programma la quarta edizione della Career Week dell'Università degli Studi<br>dell'nsubria, la settimana dedicata all'incontro tra università e mondo del lavoro. L'evento si svolgerà in<br>contemporanea nelle sedi di Como e di Varese e vedrà protagonisti studenti e laureati che incontreranno aziende,<br>imprenditori, professionisti e esperti in risorse unane. Obletivo della manifestazione è quello di create una effettiva<br>incontro domanda - offerta di lavoro. Sarà dato quindi ampio spazio ad attività di recruitment. Nel periodo luglio -<br>settembre si raccolgono le adesioni delle aziende. Studenti e laureati potranno iscriversi all'evento pubblicato on-line,<br>visionare i profili incerati dalle aziende e inviare direttamente il proprio CV, a partire dal mese di ottobre, quando sarà<br>disponibile il programma dettagliato dell'evento. |                 |
|                                 | REGIS IRATI ALL'EVEN TO         Effettua il login per aggiornare il tuo CV e registrarti all'evento.         Non hai il tuo Curriculum in AlmaLaurea? Crealo subito e torna su questa pagina per registrarti.         Important         Important         Verifica che il CV AlmaLaurea sia aggiornato in tutte le sue parti: non sottovalutare questo aspetto se vuo i avere l'opportunità di essere individuato dalle aziende partecipanti prima, durante e dopo l'evento.         Oltre 20.000 CV AlmaLaurea sono consultati quotidianamente dalle aziende!         NOME UTENTE                                                                                                    |                 |
|                                 | PASSWORD<br>INVIA                                                                                                    | 11-12<br>11-12  |

Una volta autenticati, visualizzando il menu sulla sinistra, sarà necessario aggiornare il proprio curriculum vitae. Per fare ciò, basterà fare clic in alto a destra alla voce "Aggiorna il tuo CV" (*vedi immagine 2*).

Per modificare / completare il proprio CV, basterà fare clic su "inserisci" in corrispondenza delle parti che si vogliono modificare e, una volta completati tutti i campi, cliccare su "procedi" in fondo alla pagina (*vedi immagine 3*).

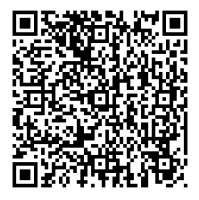

Cortile interno - Piano terra Uff. 0.018.0

Orari al pubblico Lunedì, Martedì, Giovedì, Venerdì: 10.00 – 12.00 Mercoledì: 14.00 – 16.00

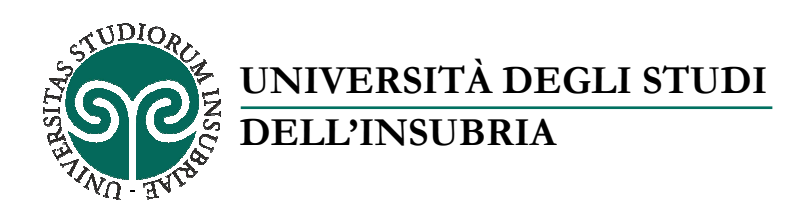

# Immagine 2

| ~     | Sicuro   https://ww                                                                                                    | w3.almalaurea.it/cgi-bir                                                                                                    | /lau/login_eventi?LANG=it                                                                                                    |                                                                                                    |                                                                                                    |                                                                                                 | ☆         |
|-------|----------------------------------------------------------------------------------------------------|----------------------------------------------------------------------------------------------------|----------------------------------------------------------------------------------------------------|----------------------------------------------------------------------------------------------------|----------------------------------------------------------------------------------------------------|-------------------------------------------------------------------------------------------------|-----------|
| App 🗋 | Nuova scheda 🔹 Impost                                                                                                    |                                                                                                    |                                                                                                    | MARGNAHONAL                                                                                                    | SCHOOL OF PHYSICS                                                                                                    | A CENRICO PERMI>                                                                                | Altri Pre |
|       | Un ponte fra Università e mondo                                                                                                    | o del lavoro e delle professioni                                                                                                    |                                                                                                    | 120 101                                                                                                    | CORSI 2017                                                                                                    |                                                                                                 |           |
|       | HOME                                                                                                    | CHI SIAMO                                                                                                    | STUDENTI E LAUREATI                                                                                                    | AZIENDE                                                                                                    | UNIVERSITÀ                                                                                                    | MEDIA                                                                                           |           |
|       | Home + Studenti e laureati                                                                                                    | almaGOI      Curriculum vita                                                                                                    | se .                                                                                                    |                                                                                                    |                                                                                                    |                                                                                                 |           |
|       | Remienuta**                                                                                                    | l la fua e ma                                                                                                    | a water in the second second second second second second second second second second second second second second                                                                                                    |                                                                                                    | Livello di completezza del                                                                                                    | tuo curriculum vitae                                                                            |           |
|       | Benvenuta                                                                                                    | Benvenuta"   La tua e-mail: "                                                                                                    |                                                                                                    |                                                                                                    |                                                                                                    | 40%                                                                                             |           |
|       | Controlla e aggiorna il tuo Curriculum Vitae                                                                                                    |                                                                                                    |                                                                                                    |                                                                                                    |                                                                                                    |                                                                                                 |           |
|       | Controlla e                                                                                                    | aggiorna il t                                                                                                    | uo Curriculum V                                                                                                    | Vitae                                                                                                    | » Indica cosa vuoi diventare                                                                                                    | e dove vuoi lavorarel                                                                           |           |
|       | Controlla e<br>Livello di comple<br>verifica l'aggiorna<br>colpire nel segno<br>Controlla ed aggiorna il tu                                                                                                    | aggiorna il t<br>etezza del CV : 40%<br>etezza del tuo CV può essen<br>mento di quelle compilate. L<br>lo curriculum: ci sono espe                                                                                                    | e migliorato. Completa le sezioni non<br>In curriculum ben curato e completo<br>rienze che desideri evidenziare? Alto                                                                                                    | Vitae<br>ancora compilate e<br>è fondamentale per<br>re che preferisci                                                                                                    | » Indica cosa vuoi diventare<br>AGGIORNA IL TUO CU                                                                                                    | e dove vuoi lavorarel                                                                           |           |
|       | Controlla e<br>Livelto di comple<br>verifica l'aggiorna<br>colpire nel segno<br>Controlla ed aggiorna il tu<br>escludere perché non in lim                                                                                                    | aggiorna il t<br>tezza del CV : 40%<br>tezza del tuo CV può essen<br>mento di quelle compilate. L<br>to curriculum: ci sono espe<br>ea con i profili cercati? Ci so                                                                                                    | e migliorato. Completa le sezioni non<br>in curriculum ben curato e completo<br>rienze che desideri evidenziare? Alti<br>no informazioni che vuoi modificare                                                                                                    | Vitae<br>ancora compilate e<br>è fondamentale per<br>re che preferisci<br>o completare?                                                                                                    | <ul> <li>Indica cosa vuoi diventare</li> <li>AGGIORNA IL TUO CU</li> <li>VISUALIZZA IL TUO CV</li> </ul>                                                                                                    | e dove vuoi lavorarel                                                                           |           |
|       | Controlla e<br>Livello di comple<br>Verifica l'aggiorna<br>colpire nel segno<br>Controlla ed aggiorna il tu<br>escludere perché non in lim<br>Accedi al tuo curriculum e<br>potrai mettere in evidenza le<br>aziende coinvolte.                                                                                                    | aggiorna il t<br>etezza del CV : 40%<br>tezza del tuo CV può essen<br>mento di quelle compilate. L<br>lo<br>curriculum: ci sono espe<br>ea con i profili cercati? Ci so<br>e verifica/modifica i dati in<br>e informazioni del tuo percor                                                                                                    | e migliorato. Completa le sezioni non<br>in curriculum ben curato e completo<br>rienze che desideri evidenziare? Alti<br>no informazioni che vuoi modificare<br>seriti per disporto al meglio in pre-<br>so formativo e lavorativo che maggio                                                                                                    | Vitae<br>ancora compilate e<br>è fondamentale per<br>re che preferisci<br>o completare?<br>visione dell'evento:<br>armente interessano le                                                                                        | <ul> <li>Indica cosa vuoi diventare</li> <li>AGGIORNA IL TUO CU</li> <li>VISUALIZZA IL TUO CV</li> <li>VISUALIZZA IL TUO CV</li> </ul>                                                                                                    | e dove vuoi lavorarel<br>IRRICULUM VITAE<br>ALMALAUREA<br>VINTERNAZIONALE                       |           |
|       | Controlla e<br>Livelto di comple<br>verifica l'aggiorna<br>colpire nel segno<br>Controlla ed aggiorna il tu<br>escludere perché non in limu<br>Accedi al tuo curriculum (<br>potrai mettere in evidenza la<br>aziende coinvolte.<br>[compatta]                                                                                                    | aggiorna il t<br>etezza del CV : 40%<br>tezza del tuo CV può esser<br>mento di quelle compilate. L<br>lo<br>curriculum: ci sono espe<br>ea con i profili cercati? Ci so<br>a verifica/modifica i dati in<br>e informazioni del tuo percor                                                                                                    | e migliorato. Completa le sezioni non<br>in curriculum ben curato e completo<br>rienze che desideri evidenziare? Alti<br>no informazioni che vuoi modificare o<br>seriti per disporto al meglio in pre-<br>so formativo e lavorativo che maggio                                                                                                    | Vitae<br>ancora compilate e<br>è fondamentale per<br>re che preferisci<br>o completare?<br>visione dell'evento:<br>armente interessano le                                                                                        | <ul> <li>Indica cosa vuoi diventare</li> <li>AGGIORNA IL TUO CU</li> <li>VISUALIZZA IL TUO CV</li> <li>VISUALIZZA IL TUO CV</li> <li>VISUALIZZA IL TUO CV</li> </ul>                                                                                                | e dove vuoi lavorarel<br>IRRICULUM VITAE<br>ALMALAUREA<br>INTERNAZIONALE<br>IN FORMATO EUROPASS |           |
|       | Controlla ed<br>Livello di comple<br>verifica l'aggiorna<br>colpire nel segno<br>Controlla ed aggiorna il tu<br>escludere perché non in lim<br>Accedi al tuo curriculum<br>potrai mettere in evidenza le<br>aziende coinvolte.<br>[compatta]<br>Avviso del 23/09/2014<br>Da settembre 2014 abbia<br>conoscenze linguistiche                                                                                     | aggiorna il t<br>etezza del CV : 40%<br>tezza del tuo CV può essen<br>mento di quelle compilate. L<br>io curriculum: ci sono espe<br>ae con i profili cercati? Ci so<br>e verifica/modifica i dati in<br>e informazioni del tuo percor<br>mo adottato lo schema euro<br>e nel curriculum viae. Nel fa                                                                 | e migliorato. Completa le sezioni non<br>in curriculum ben curato e completo<br>rienze che desideri evidenziare? Alti<br>no informazioni che vuoi modificare di<br>seriti per disporto al meglio in pre-<br>so formativo e lavorativo che maggio<br>popase come unico standard per l'indi<br>di abbiamo convertito l livelli insenti                                                                                    | Vitae<br>ancora compilate e<br>è fondamentale per<br>re che preferisci<br>o completare?<br>visione dell'evento:<br>prmente interessano le<br>[X]<br>precedentemente                                                              | <ul> <li>Indica cosa vuoi diventare</li> <li>AGGIORNA IL TUO CU</li> <li>VISUALIZZA IL TUO CV</li> <li>VISUALIZZA IL TUO CV</li> <li>VISUALIZZA IL TUO CV</li> <li>SUGGERIMENTI PER L'<br/>CV</li> </ul>                                                            | ALMALAUREA<br>INTERNAZIONALE<br>IN FORMATO EUROPASS<br>VAGGIORNAMENTO DEL                       |           |
|       | Controlla e<br>Livelo di comple<br>Ul ivello di comple<br>verifica l'aggiorna<br>colpire nel segno<br>Controlla ed aggiorna il tu<br>escludere perché non in line<br>Accedi al tuo curriculum e<br>potrai mettere in evidenza le<br>aziende coinvolte.<br>[compatta]<br>Avviso del 23/09/2014.<br>Da settembre 2014 abbia<br>conoscenze linguistiche<br>secondo la scala utilizzat<br>in modo corretto. Ricorda | aggiorna il t<br>etezza del CV : 40%<br>tezza del tuo CV può esser<br>mento di quelle compilate. U<br>o curriculum: ci sono espe<br>ea con i profili cercati? Ci so<br>e verifica/modifica i dati in<br>e informazioni del tuo percor<br>mo adottato lo schema eur<br>e nel curriculum vitae. Nel fa<br>a nel questionario di fine cor<br>anche di inserire eventuali | e migliorato. Completa le sezioni non<br>in curriculum ben curato e completo<br>rienze che desideri evidenziare? Alti<br>no informazioni che vuoi modificare d<br>seriti per disporto al meglio in pre<br>so formativo e lavorativo che maggio<br>oppass come unico standard per l'indi<br>do abbiamo convertito i livelli insenti<br>so Ti preghiamo di verificare se l'at<br>attestati e certificazioni nell'appositi | Vitae<br>ancora compilate e<br>è fondamentale per<br>re che preferisci<br>o completare?<br>visione dell'evento:<br>armente interessano le<br>[X]<br>icazione delle<br>precedentemente<br>tribuzione è stata fatta<br>ta sezione: | <ul> <li>Indica cosa vuoi diventare</li> <li>AGGIORNA IL TUO CU</li> <li>VISUALIZZA IL TUO CV</li> <li>VISUALIZZA IL TUO CV</li> <li>VISUALIZZA IL TUO CV</li> <li>VISUALIZZA IL TUO CV</li> <li>SUGGERIMENTI PER L'<br/>CV</li> <li>CONSIGLI DI CARRIER</li> </ul> | IRRICULUM VITAE                                                                                 |           |

| 🖉 \land AlmaLa                  | aurea - Modifica C ×                                                                                                    |                                                                    |               |                     |
|---------------------------------|----------------------------------------------------------------------------------------------------|--------------------------------------------------------------------|---------------|---------------------|
| $\leftrightarrow \rightarrow C$ | Sicuro   https://www3.almalaurea.it/cgi-bin/lau/l                                                                       | ogin_eventi?LANG=it                                                |               | ☆ :                 |
| 🚻 Арр 🗋                         | Nuova scheda 🔅 Impostazioni                                                                                             |                                                                    |               | 🔰 🦲 Altri Preferiti |
|                                 | ^ Attività didattica                                                                                                    | 2                                                                  |               |                     |
|                                 | Nessuna attivita' didattica inserita                                                                                    | INSERISCI                                                          |               |                     |
|                                 | ^ Allegati                                                                                                    | 2                                                                  |               |                     |
|                                 | Nessun allegato inserito                                                                                                | INSERISCI                                                          |               |                     |
|                                 | ^ Capacità e competenze personali                                                                                       | ?                                                                  |               |                     |
|                                 | Descrivi le fue capacită e competenze personali compilano<br>Le informazioni verranno visualizzate esclusivamente nella | o i campi qui sotto.<br>versione Europass dei tuo curriculum vitae |               |                     |
|                                 | Nessuna informazione inserita                                                                                           | INSERISCI                                                          |               |                     |
|                                 | ^ Appartenenza a categorie protette                                                                                     | ?                                                                  |               |                     |
|                                 | Nessuna Informazione inserita                                                                                           | INSERISCI                                                          |               |                     |
|                                 | ^ Informazioni aggiuntive                                                                                               | ?                                                                  |               |                     |
|                                 | Nessuna informazione inserita                                                                                           | INSERISCI                                                          |               |                     |
|                                 | PROCEE                                                                                                    | X                                                                  |               |                     |
|                                 | ▶ Torna ad AlmaGO!                                                                                                    |                                                                    |               |                     |
|                                 | f ¥ 8⁺ in ►                                                                                                    | Con il supporto del <u>MIUR</u>                                    | Scopri anche: | ♠ 🧟                 |
| <u>@</u>                        |                                                                                                    |                                                                    |               | IT • P• 🕼 11:46     |

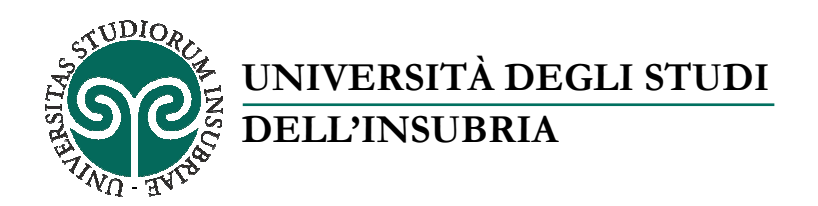

Confermare di voler procedere, attraverso l'apposita voce "procedi" (*vedi immagine 4*). Qualora si volessero revisionare le informazioni inserite, fare clic su "torna ed aggiorna cv" e seguire le istruzioni come da immagine 2 e 3.

### Immagine 4

| 🖌 🛦 AlmaLaurea - Modifica 🗧 🗙 🚺                                                  |                                                                                                    | e e e e e e e e e e e e e e e e e e e |
|----------------------------------------------------------------------------------|----------------------------------------------------------------------------------------------------|---------------------------------------|
| ← → C                                                                            | t/cgi-bin/lau/login_eventi?LANG=it                                                                         | \$ E                                  |
| 🟥 App 🗋 Nuova scheda 🏟 Impostazioni                                              |                                                                                                    | Altri Preferiti                       |
| ^ Attività didattica                                                             | 2                                                                                                    |                                       |
| Nessuna attivita' didattica inserita                                             | INSERISCI                                                                                                  |                                       |
| ^ Allegati                                                                       | 7                                                                                                    |                                       |
| Nessun allegato insento                                                          | INSERISCI                                                                                                  |                                       |
| ^ Capacità e competenze personali                                                | ?                                                                                                    |                                       |
| Descrivi le fue capacité e competenze<br>Le informazioni verrante visualizzate e | personali compilando i campi qui softo,<br>sociudivamente nella versione Europass del fuo curriculum vitae |                                       |
| Nessuna informazione inserita                                                    | Attenzione!                                                                                                |                                       |
| ^ Appartenenza a categorie protette                                              | Sei sicuro di aver aggiornato il tuo CV in tutte le sezioni                                                |                                       |
| Nessuna informazione inserita                                                    | tondamentall?                                                                                              |                                       |
| ^ Informazioni aggiuntive                                                        | TORNA AD AGGIORNA CV PROCEDI                                                                               |                                       |
| Nessuna informazione inserita                                                    | 0                                                                                                    |                                       |
|                                                                                  | BOATEN                                                                                                    |                                       |
|                                                                                  | (Contraction)                                                                                              |                                       |
| Torna ad AlmaGO!                                                                 |                                                                                                    |                                       |
|                                                                                  |                                                                                                    |                                       |
| f ♥ 8⁺ in ▶                                                                      | Con il supporto dei MIUR                                                                                   | Scopil anche: 🔬 隆                     |
|                                                                                  |                                                                                                    |                                       |
|                                                                                  | and the second second                                                                                      | IT - 🏴 🔩 11:46<br>27/10/2017          |

Una volta completati tutti i campi, il sistema consente la registrazione all'evento. Fare clic su "Registrati" (*vedi immagine 5*). A tal punto, si visualizzerà la conferma dell'avvenuta registrazione. Procedere pertanto visualizzando le aziende partecipanti all'evento, semplicemente selezionando la voce "vai alla lista delle aziende" (*vedi immagine 6*)

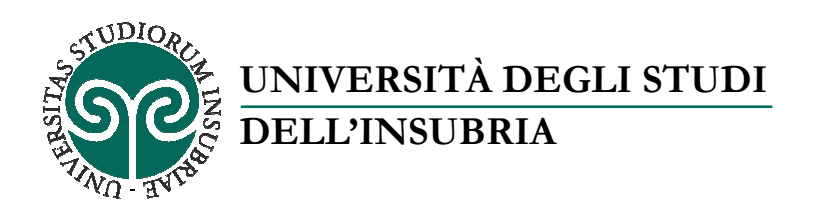

### Immagine 5

| → C  | Sicuro   https://ww                                     | vw3.almalaurea.it/cgi-bin/la                           | au/laureati/cv/visualizza_cv            |                                                                  |                                            |                       |
|------|---------------------------------------------------------|--------------------------------------------------------|-----------------------------------------|------------------------------------------------------------------|--------------------------------------------|-----------------------|
| pp 🗋 | Nuova scheda 🔹 Impos                                    | tazioni                                                |                                         |                                                                  |                                            | 🔜 Altri               |
|      | Un ponte fra Università e mond                          | o del lavoro e delle professioni                       |                                         | 1204000                                                          | <b>CORSI</b> 2017                          |                       |
|      | HOME                                                    | CHI SIAMO                                              | STUDENTI E LAUREATI                     | AZIENDE                                                          | UNIVERSITÀ                                 | MEDIA                 |
|      | Home 🖡 Studenti e laureati                              | almaGO!      Curriculum vitae                          |                                         |                                                                  |                                            |                       |
|      | Benvenuta                                               | La tua e mail:                                         |                                         |                                                                  | Livello di completezza del 1               | tuo curriculum vitae  |
|      | Derivertuta                                             | La lua c-man.                                          |                                         |                                                                  |                                            | 40%                   |
|      | Procedi all'                                            | iscrizione del                                         | l'evento                                |                                                                  | » Indica cosa vuoi diventare               | e dove vuoi lavorare! |
|      |                                                         |                                                        |                                         |                                                                  |                                            |                       |
|      | DATI REGISTRAZIONE EV                                   | /ENTO                                                  |                                         |                                                                  |                                            |                       |
|      | Se hai aggiornato il tuo CV                             | ed hai compilato tutti i campi p                       | iù rilevanti ai fini di una consultazio | one del tuo profilo da                                           |                                            |                       |
|      | purie delle dziende probegi                             | annena navigazione.                                    |                                         |                                                                  | AGGIORNA IL TUO CURRICULUM VITAE           |                       |
|      | Ricorda di stampare il tuo<br>per consegnarlo agli stan | o CV AlmaLaurea aggiornato<br>Id disponibili presenti. | e di portarne con te alcune copi        | e il giorno dell'evento                                          | * VISUALIZZA IL TUO CV ALMALAUREA          |                       |
|      |                                                         |                                                        |                                         |                                                                  |                                            |                       |
|      |                                                         | REGI                                                   | STRATI                                  |                                                                  | VISUALIZZA IL TUO CV                       | INTERNAZIONALE        |
|      |                                                         |                                                        |                                         |                                                                  | • VISUALIZZA IL TUO CV IN FORMATO EUROPASS |                       |
|      |                                                         |                                                        |                                         | SUGGERIMENTI PER L'AGGIORNAMENTO DEL CV     CONSIGLI DI CARRIERA |                                            |                       |
|      |                                                         |                                                        |                                         |                                                                  |                                            |                       |
|      |                                                         |                                                        |                                         |                                                                  | HAI BISOGNO DI AIUTO                       | ? CONSULTA LE FAQ.    |
|      |                                                         |                                                        |                                         |                                                                  |                                            |                       |

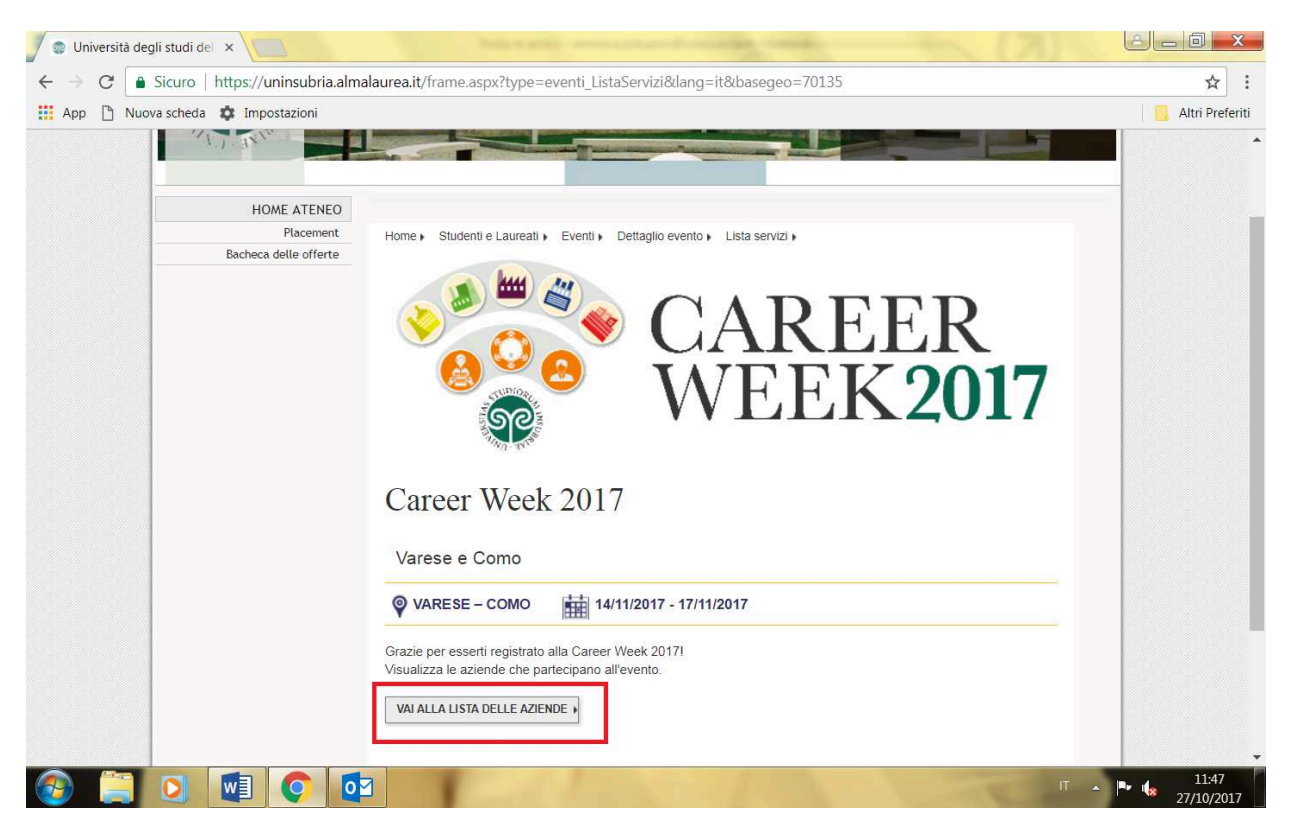

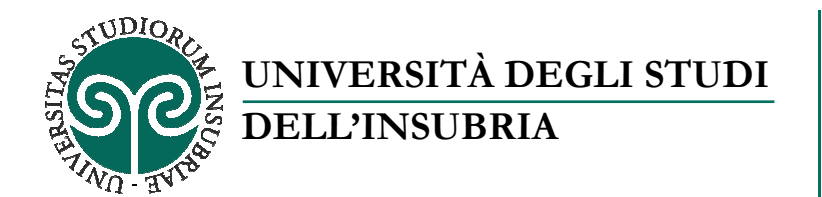

Selezionare, anche tramite la ricerca della parola chiave e successivamente "filtra", le aziende che interessano e fare clic sulla posizione aperta (*vedi immagine 7*). Letto l'annuncio, per candidarsi sarà necessario selezionare il tasto "procedi" in fondo alla pagina (*vedi immagine 8*)

## Immagine 7

|                                   |                                                       | er og besender of an energy set of a set of a se | 5 11 MR               |                |
|-----------------------------------|-------------------------------------------------------|----------------------------------------------------------------------------------------------------|-----------------------|----------------|
| App 🔄 Nuova scheda 🐺 Impostazioni |                                                       |                                                                                                    |                       | Altri Prefenti |
|                                   | Parola chiave                                         | Reset                                                                                                    | iltra 🗸 🗸 Altri filtr | i              |
|                                   |                                                       | Posizioni disponibili 170 Aziende                                                                                                    | e selezionate 51      | - 1            |
|                                   |                                                       |                                                                                                    | 2                     |                |
|                                   | ≈ACQUA                                                | Acqua Srl                                                                                                    | 9 Milano              |                |
|                                   | Accelerations<br>Per la Cultura e<br>li Tempo Libero  | ACTL<br>assistente contabile >                                                                                                    | 9 milano varese       |                |
|                                   | APPRENDISTRATO LAVORO FORMAZIONE<br>Sportellostage.it | ACTL Sportello Stage                                                                                                    | © Milano Varese       |                |
|                                   |                                                       | assistente informatico >                                                                                                    | 9 Milano              |                |

| Acqua Srl | ~                                   | terms that the rest of the little of the little of the lit |                   |
|-----------|-------------------------------------|----------------------------------------------------------------------------------------------------|-------------------|
| Acqua Sil |                                     |                                                                                                    |                   |
| ← → G 📑   | Sicuro   https://uninsubria.almala  | urea.it/lau/eventi/cercaposizioni/default.aspx?idEvento=236⟨=it#!/detail/0/302691                                                                                                    | \$                |
| App 🗋 Nuo | va scheda 🔹 Impostazioni            |                                                                                                    | 📙 Altri Preferiti |
|           | Area aziendale                      | altro                                                                                                    | -                 |
|           | Posizioni aperte                    | 1                                                                                                    |                   |
|           | Caratteristiche del ca              | andidato                                                                                                    |                   |
|           | Titolo di studio                    | Laurea (primo livello)                                                                                                    |                   |
|           | Area disciplinare                   | economico-statístico                                                                                                    |                   |
|           | Classe di laurea                    | Laurea in Scienze economiche (L-33, 28)                                                                                                    |                   |
|           | Azienda                             |                                                                                                    |                   |
|           | La società è un'agenzia assicurativ | a plurimandataria che si affaccia al mercato cercando di innovare il modo di fare assicurazione                                                                                                    |                   |
|           | Riferimento                         | 27                                                                                                    |                   |
|           | Powered By                          | Se sei interessato a rispondere a questo annuncio Procedi                                                                                                    |                   |
|           | AIMALAUREA                          |                                                                                                    |                   |
|           |                                     |                                                                                                    | IT • • • • 11:49  |

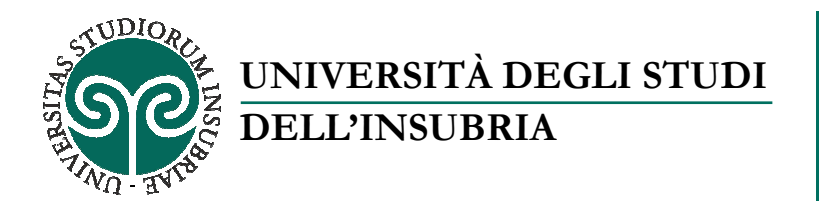

Oltre a selezionare la lingua, la piattaforma consente di verificare come l'azienda riceverà il CV. Per fare ciò, selezionare il tasto "scarica il cv in formato pdf". Se si desidera modificare o integrare i dati inseriti, **prima di inviare la candidatura**, selezionare il tasto "aggiorna cv".

Il sistema concede inoltre la facoltà di inserire la lettera di presentazione, <u>senza allegare alcun file</u>, ma semplicemente compilando il campo bianco in fondo alla pagina.

Ultimata la procedura, cliccare su "invia" (vedi immagine 9 e immagine 10).

### Immagine 9

| C Sicuro   https://uninsubria.almalaure           | a.it/lau/home/annunci/InvioCandidatura.aspx?lang=it                                                                                                    | Q |
|---------------------------------------------------|----------------------------------------------------------------------------------------------------|---|
| HOME ATENEO<br>Placement<br>Bacheca delle offerte | Invia la tua candidatura<br>@ Scegli la lingua in cui inviare il tuo CV                                                                                                    |   |
|                                                   | Scegli la lingua in cui inviare il cv all'azienda<br>Italiano                                                                                                    |   |
|                                                   | La lingua preferita dall'azienda per l'invio del CV è: Italiano                                                                                                    |   |
|                                                   | Visualizza come l'azienda riceve il tuo CV Scarica il CV in formato PDF                                                                                                    |   |
|                                                   | Se non sei soddisfatto e vuoi modificare il tuo curriculum per aggiornare i tuoi contatti, inserire o dare più risalto alle tue esperienze, migliorare la tua presentazione, riaccedi al CV e aggiornale Aggiorna il CV                                                                                                    |   |
|                                                   | 🖾 Scrivi la lettera di presentazione                                                                                                    |   |
|                                                   | La lettera di presentazione rappresenta il primo impatto con il selezionatore, il suo principale obiettivo dunque è di<br>catturarne l'attenzione per ottenere un colloquio. Cerca di essere conciso, di utilizzare un tono spontaneo, di non ripetere<br>informazioni già presenti nel curriculum e, soprattutto, di mettere in evidenza una cerenza tra i punti che consideri<br>fondamentali del tuo cv (titoli di studio, esperienze lavorative, corsi di formazione, conoscenze linguistiche o informatiche<br>ecc.) e il ruolo o il settore aziendale al quale fa riferimento l'offerta di lavoro alla quale stal rispondendo. |   |

| · → C | almalaurea.it/lau/home/annunci/InvioCandidatura.aspx?lang=it                                                                                                    | Q \$ |
|-------|----------------------------------------------------------------------------------------------------|------|
|       | Scrivi la lettera di presentazione<br>La lettera di presentazione rappresenta il primo impatto con il selezionatore, il suo principale obiettivo dunque è di<br>catturame l'attenzione per ottenere un colloquio. Cerca di essere conciso, di utilizzare un tono spontaneo, di non ripetere<br>informazioni già presenti nel curriculum e , soprattutto, di mettere in evidenza una coerenza tra i punti che consideri<br>fondamentali del tuo cv (titoli di studio, esperienze lavorative, corsi di formazione, conoscenze linguistiche o informatiche,<br>ecc.) e il ruolo o il settore aziendale al quale fa riferimento l'offerta di lavoro alla quale stai rispondendo.<br>Inserisci la tua lettera di presentazione da allegare al CV |      |
|       | Invia                                                                                                    |      |
|       | Powered By                                                                                                    |      |

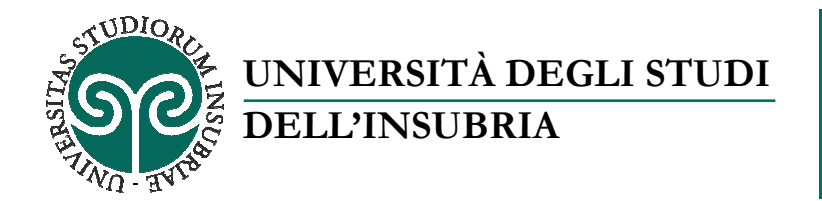

Inviata la candidatura, il sistema ne fornirà riscontro positivo. Lo studente potrà, a questo punto, consultare altre offerte ed inviare nuove candidature, semplicemente facendo clic sul tasto "continua ad esplorare le aziende che partecipano all'evento" (*vedi immagine 11*)

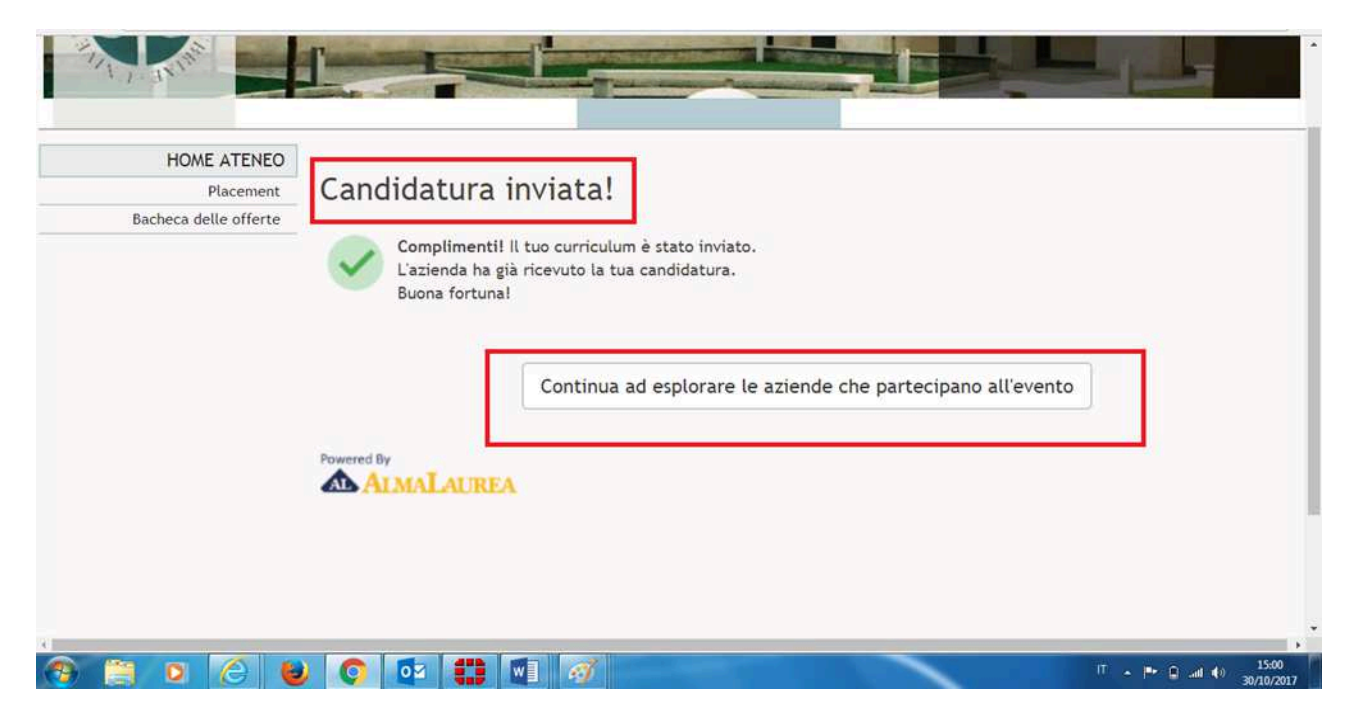